SA4400/SA6000 简易信号源、简易频谱分析仪

# SA4400/6000 应用手册

该用户手册描述如何安装和使用 SA4400/6000 简易信号源、简易频谱分析仪

| 1. | 使用前注意事项                              | 3  |
|----|--------------------------------------|----|
|    | 1.1. 硬件注意事项                          | 3  |
|    | 1.2. 软件注意事项                          | 3  |
| 2. | 测量频谱······                           | 5  |
|    | 2.1. 测量 2.4G WIFI 频谱······           | 5  |
|    | 2.2. 测量 900M GSM 段频谱······           | 8  |
|    | 2.3. 测量移动 1.88G-1.9G 4G 信号 ········1 | 0  |
|    | 2.4. 测量 FM 信号-1······1               | 1  |
|    | 2.5. 测量 FM 信号-2······1               | 3  |
|    | 2.6. 85MHz-1GHz 1000 点扫描······1      | 4  |
| 3. | 测量频率                                 | 5  |
| 4. | 做频谱的跟踪源                              | 7  |
| 5. | 测量频率计最高频率                            | 9  |
| 6. | 频率校准                                 | 23 |
| 7. | 输入信号强度校准                             | 26 |
| 8. | 常见问题问答 FAQ2                          | 27 |

## 1.使用前注意事项

## 1.1. 硬件注意事项

测量时候,一定要选择对应频段的天线。否则测量效果会差很远很远。

FM 段, VHF, 315, 433, GSM, WIFI, 等频段, 需要选择对应的频段 天线。用专用天线, 比使用宽带天线效果要好, 也比使用单根连线效果要好。

#### 1.2. 软件注意事项

软件以及驱动安装好后,需要选择好串口,以及设置好倍率,否则无法使用,

如下图。

| 0 = =     |               |     |                                                        | Tel and the second second second second second second second second second second second second second second s         |                                  |        |
|-----------|---------------|-----|--------------------------------------------------------|----------------------------------------------------------------------------------------------------|----------------------------------|--------|
|           | I I I I 🛄 🛅   | 8 1 | 6 🕺 🖗                                                  | 3 🖉 🗖                                                                                                    |                                  |        |
| Sweepmode | Graph-Manager | VFO | Wattmeter                                              | Calculations                                                                                                    | Impedanz                         | anpass |
|           |               |     | Sweepm<br>Start Fr<br>Stop Fre<br>Ste<br>Int<br>Profie | ode Setup<br>eq.(Hz) 23500<br>eq.(Hz) 25500<br>epsize (Hz) 20<br>Samples 10<br>errupt (uS) 0<br>Displshift 0<br>default | 00000<br>09790<br>0210<br>00<br> | F      |

|   | Basic_data/Sweep       | SA(1)   | SA(2)       | General |               |
|---|------------------------|---------|-------------|---------|---------------|
|   | Calibrationfrequency ( | Mathco  | orrection o | nly)    | Attenuator    |
|   | Startfrequency (Hz     | 1000    | 00          |         | FA-Atten      |
|   | Stopfrequency (Hz      | 1500    | 00000       |         | Channels      |
|   | DDS Clockfrequency     |         |             |         | One Chan      |
|   | DDS Clock (HZ)         | 400000  | 0000        |         | SWR Iteration |
|   | Not Active !           | No PLI  |             | •       | Math. Corr.   |
|   | Serial-Interface       |         |             | /       |               |
|   | Interface :            | COM49   | 9           | -       |               |
| 1 | Default Filename       |         |             |         | 1             |
|   | Chann. 1 Log           | defsor  | nde1        |         | /             |
|   | Chann. 1 Lin           | defsor  | nde1lin     |         |               |
|   | Chann. 2 Log           | defsor  | nde2        |         |               |
|   | Frequencylimits        |         |             |         | /             |
|   | max. Sweep (Hz         | 90000   | 0000        |         |               |
|   | Freque                 | ncy mul | itiply 1    | 0 -     |               |

切勿随意设置 DDS 频率,该项校准频率用。随意设置会使频谱输出频率不

正确,如下图。

| OK   | Basic_data/Sweep       | SA(1) SA(2)      | General |               |
|------|------------------------|------------------|---------|---------------|
| OIL  | Calibrationfrequency ( | Mathcorrection o | nly)    | Attenuator    |
| Exit | Startfrequency (Hz)    | 100000           |         | FA-Atten      |
|      | Stopfrequency (Hz)     | 15000000         | 1       | Channels      |
|      | DDS Clockfrequency     |                  |         | One Chann     |
|      | DDS Clock (HZ)         | 40000000         |         | SWR Iteration |
|      | Not Active !           | No PLL           |         | Math. Corr.   |
|      | Serial-Interface       |                  |         |               |
|      | Interface :            | COM49            | •       |               |
|      | Default Filename       |                  |         |               |
|      | Chann. 1 Log           | defsonde1        |         |               |

## 2.测量频谱

#### 2.1. 测量 2.4G WIFI 频谱

简易频谱的中频有 0.5M 宽 , 设置好开始频率 , 结束频率 , 扫描点数是测量的关键。

WIFI 一共有 13 个频段,如下图。

| 信道 | 中心频率    | 信道 | 中心频率    |
|----|---------|----|---------|
| 1  | 2412MHz | 8  | 2447MHz |
| 2  | 2417MHz | 9  | 2452MHz |
| 3  | 2422MHz | 10 | 2457MHz |
| 4  | 2427MHz | 11 | 2462MHz |
| 5  | 2432MHz | 12 | 2467MHz |
| 6  | 2437MHz | 13 | 2472MHz |
| 7  | 2442MHz |    |         |

所以设置开始频率 2.4G,结束频率 2.5G,扫描点数 500 点,频谱接上 2.4G 天线。下图该天线长度大概 10CM。这种天线是大路货,效果不算好。

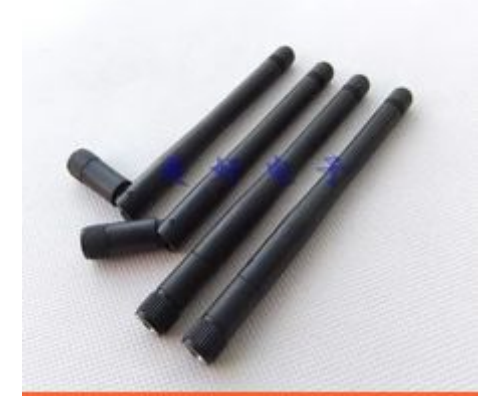

5

| ile Settings Graph Sweep Measu                               | rement Help                                      | 1                                                      |
|--------------------------------------------------------------|--------------------------------------------------|--------------------------------------------------------|
| 0 🖶 🖷 💔 🖬 🖳 🗞 :                                              | 6 🕺 🖗 🖗 🖥 🗮                                      |                                                        |
| Sweepmode Graph-Manager VFO                                  | Wattmeter Calculations Impedantar                | passung                                                |
| :no_label<br>Channel 1                                       | Sweepmode Setup<br>Start Freq.(Hz) 240000000     | Bandwidth<br>3dB/Q Continuous                          |
| max :-51.01dB 2464.528800MHz<br>min :-87.14dB 2400.200400MHz | Stepsize (Hz) 2499999600 Stepsize (Hz) 200400    | Markerlines                                            |
|                                                              | Samples 500                                      | Frequency Zoom                                         |
|                                                              | Profie default                                   | 2x Zoom +/- + - A<br>Channel                           |
|                                                              | Attenuation                                      | AD8307externK2                                         |
|                                                              | 0dB/50dB 0dB 👻                                   | Y-axis Scale and Shift                                 |
|                                                              | Mode<br>Sweepmode                                | Ymax (dE -10 ▼ Ch1-dB 0 ▼<br>Ymin (dB -90 ▼ Ch2-dB 0 ▼ |
|                                                              | Math. Corr. Channel1 🥅<br>Math. Corr. Channel2 🥅 | Cursor # 1 •                                           |
|                                                              |                                                  | Online Progress                                        |
|                                                              |                                                  |                                                        |

下图是测量出的频谱,测量时候,WIFI正在进行视频播放,所以数据量很

大。频谱相当明显。

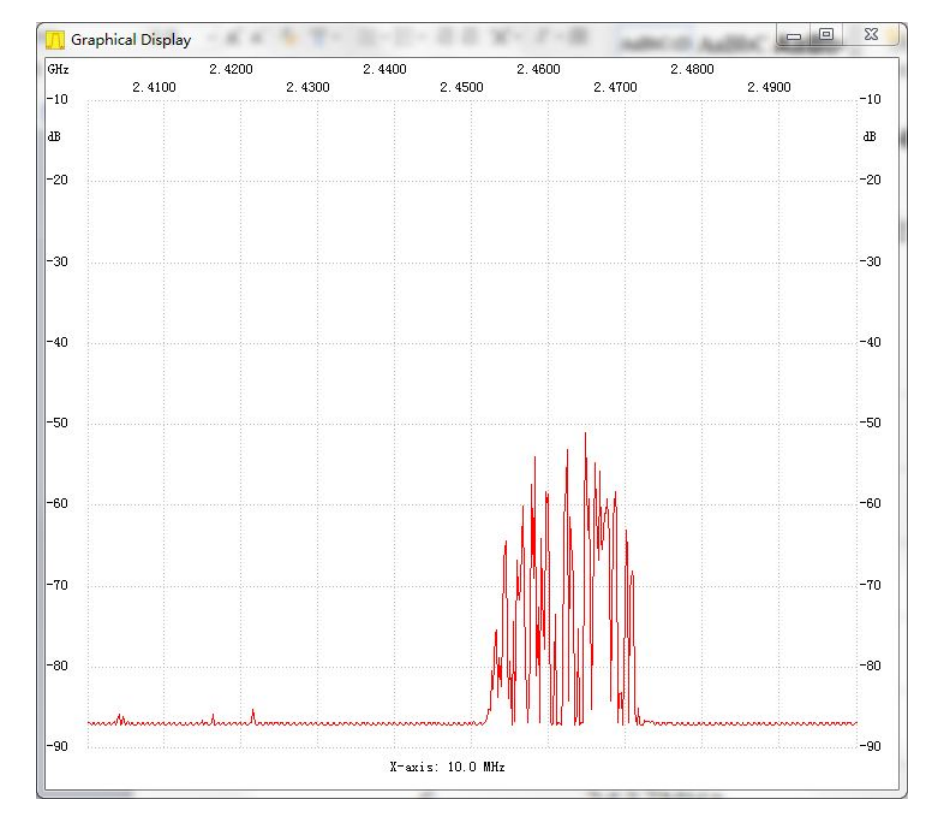

这是另外一个频谱图, WIFI 没有多少数据流量, 如下图。

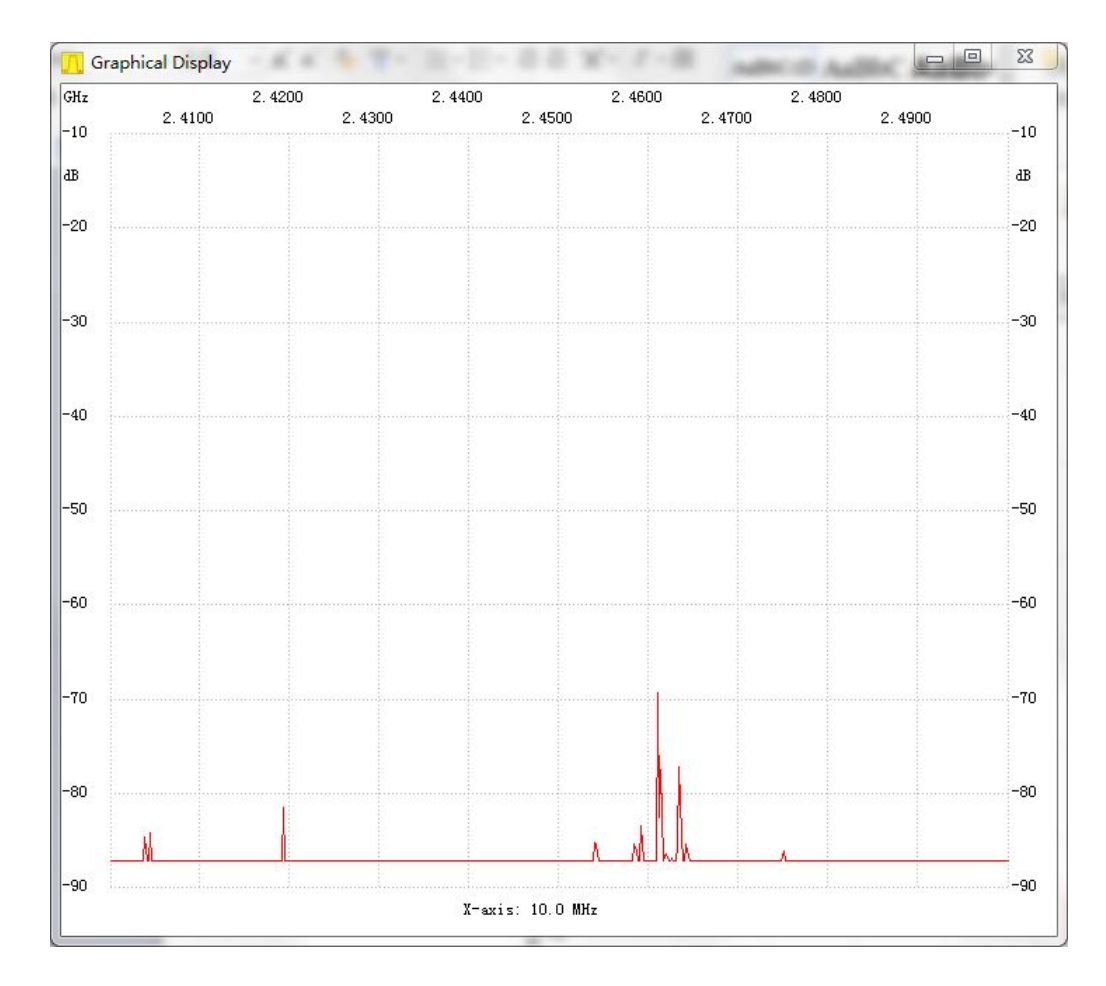

#### 还有可能是这种频谱,曲线不明显,如下图。

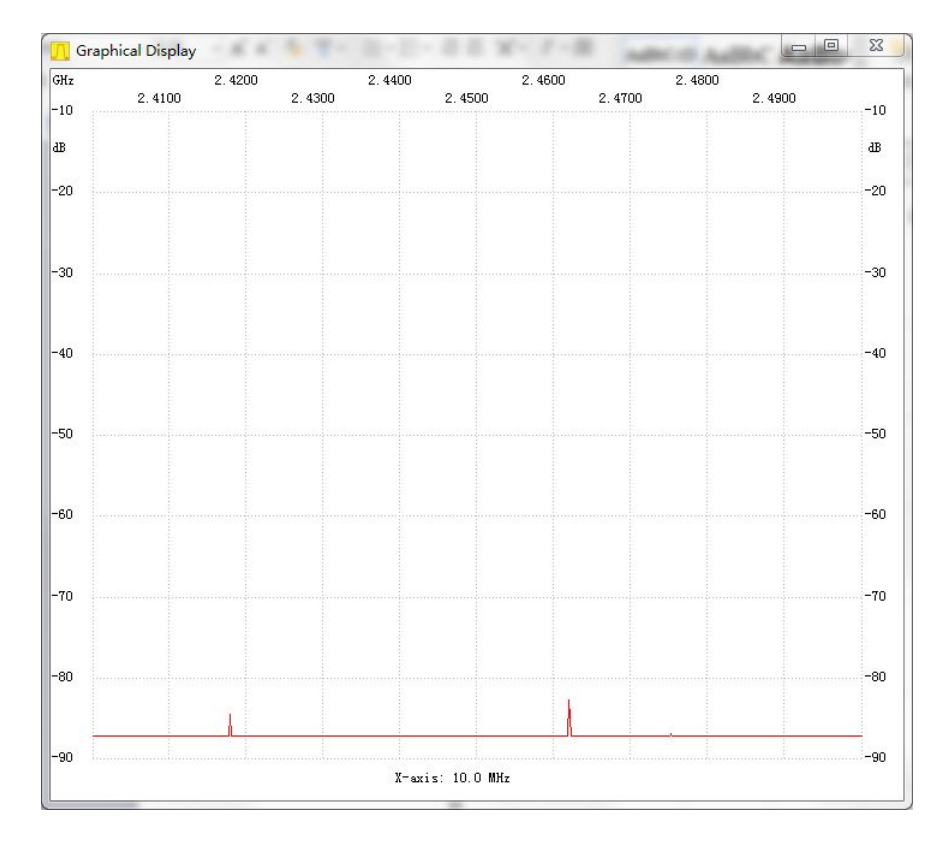

## 2.2. 测量 900M GSM 段频谱

900MHZ 频段: 890 - 915 (上行:手机发,基站收)

#### 935-960(下行:基站发,手机收)

因此,可以设置 880-970M, 500 点。由于没有 900M 天线,这里还是用 2.4G 天线,如下图。

| 0 🖶 🖷 🕅 🚰 🛄 🥎 🕇                                                                        | 6 🕺 🗐 🖗 🖶 🧮                                                                                                    |                                                                                                    |
|----------------------------------------------------------------------------------------|----------------------------------------------------------------------------------------------------|----------------------------------------------------------------------------------------------------|
| Sweepmode Graph-Manager VFO                                                            | Wattmeter Calculations Impedanza                                                                                                    | passung                                                                                                    |
| :no_labe1<br>Channel 1<br>max :-83.12dB 2463.126000MHz<br>min :-87.14dB 2400.000000MHz | Sweepmode Setup<br>Start Freq. (Hz) 880m<br>Stop Freq. (Hz) 970m<br>Stepsize (Hz) 200400<br>Samples 500<br>Interrupt (uS) 0<br>Profie default<br>Frequenzvervielfachung x 10<br>Attenuation<br>0dB/50dB 0dB<br>Mode<br>Math. Corr. Channel1<br>Math. Corr. Channel2 | Bandwidth<br>3dB/Q<br>6dB/60dB/Shape<br>Markerlines<br>Inverse V<br>Stop<br>Frequency Zoom<br>2x Zoom +/- + - ^<br>Channel<br>AD8307intern V<br>AD8307externK2<br>Y-axis Scale and Shift<br>Ymax (dE -10 • Ch1-dB 0 •<br>Ymin (dB -90 • Ch2-dB 0 •<br>Cursor # 1 • |

扫描频谱,接收到的基本是下行信号,即基站发手机信号,如下图。

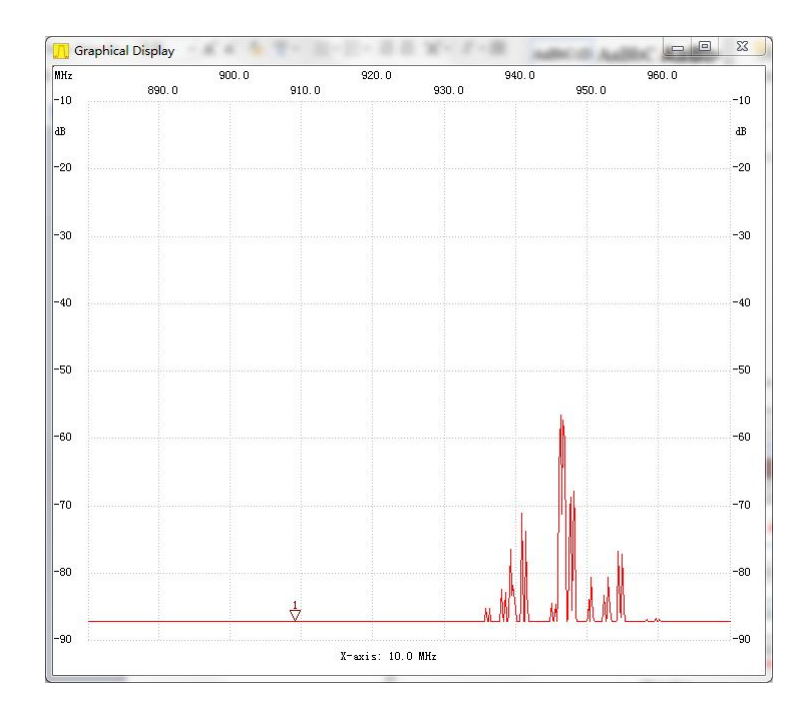

开手机,打10086,总算看到了上行信号,太弱了,如下图。

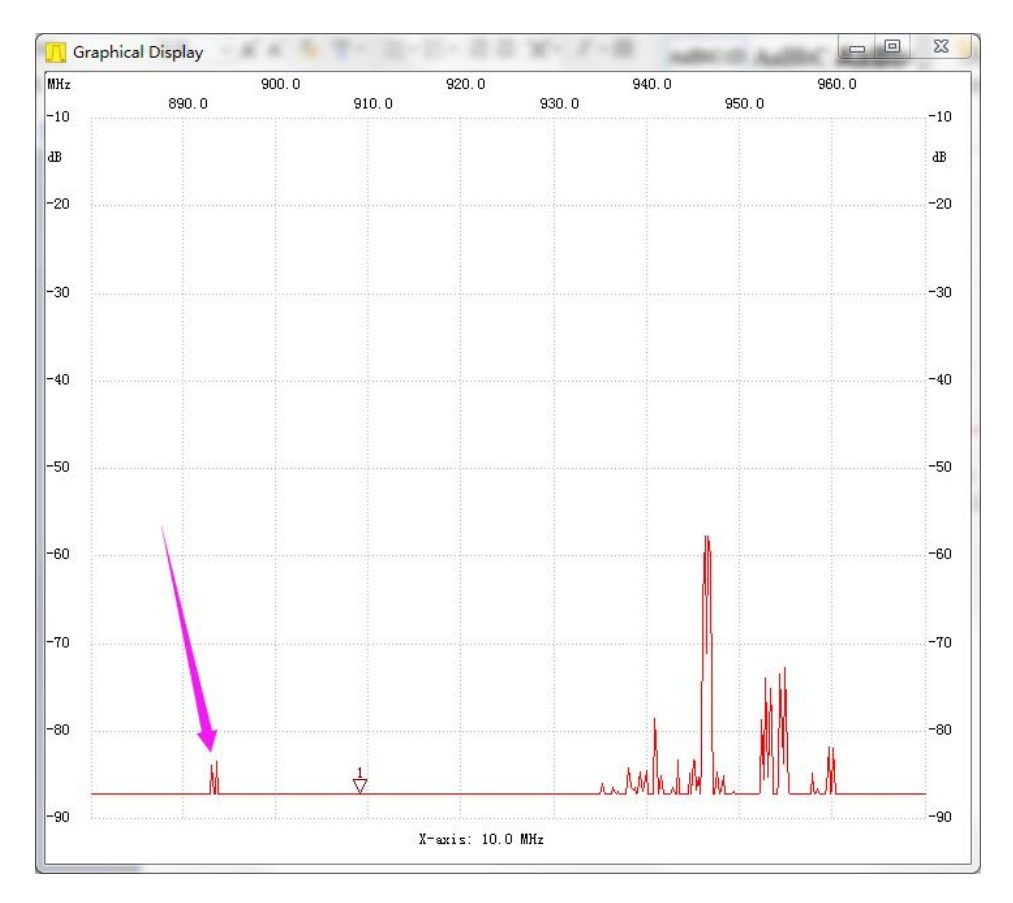

## 2.3. 测量移动 1.88G-1.9G 4G 信号

依旧是 2.4G 天线。

开始 1.87-1.91G, 1000 点, 如下图。

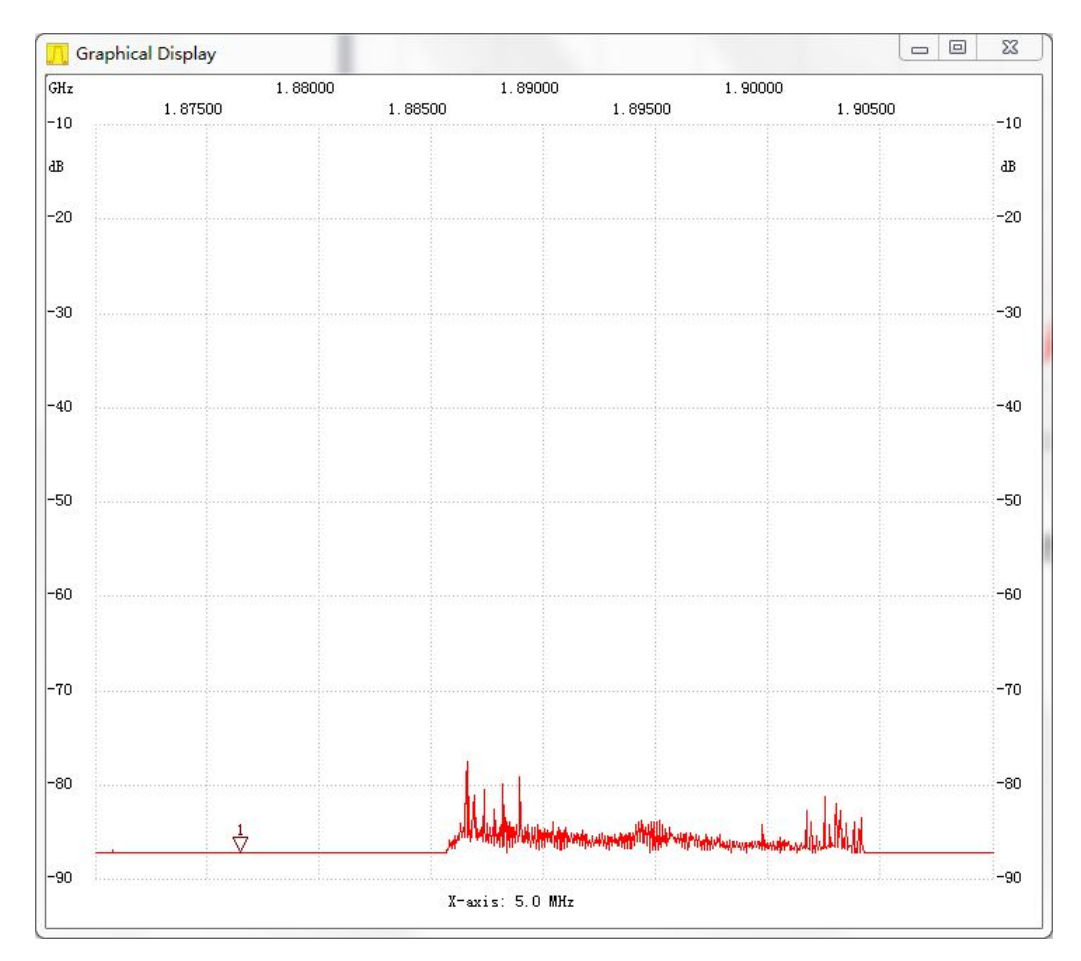

宽带扫描 1.7-2.8G, 5000 点, 如下图。

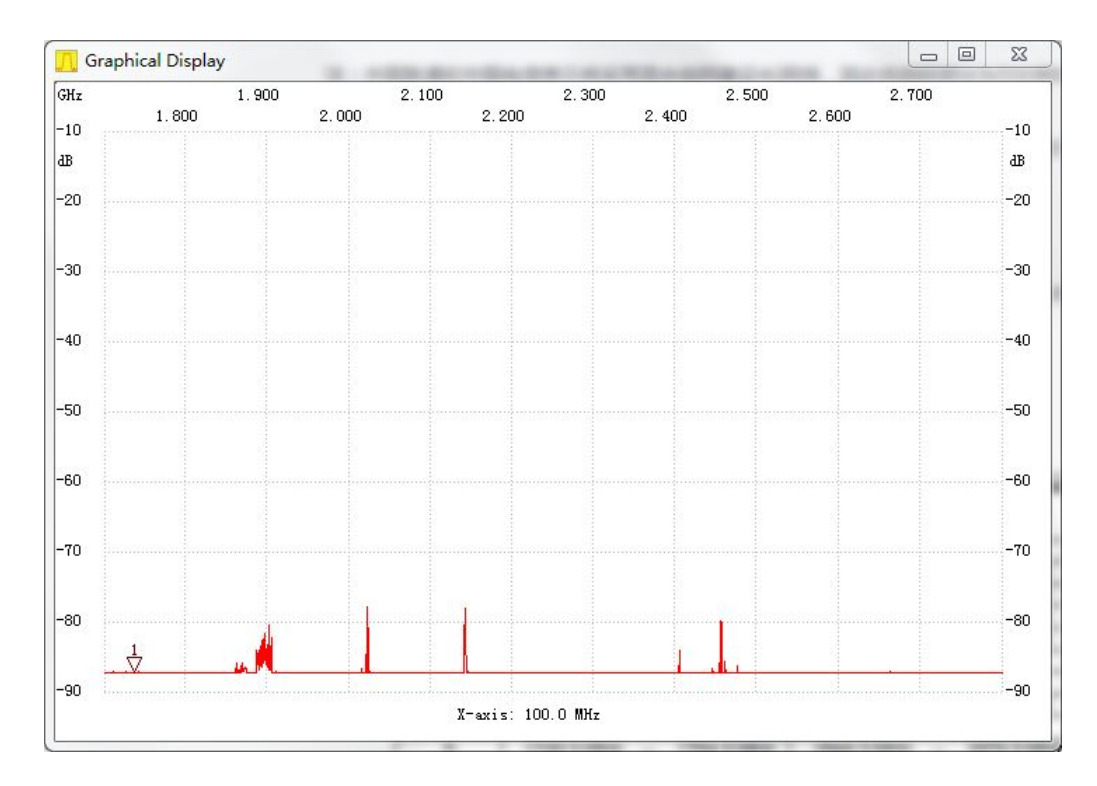

从频谱得知,1.9G 移动1880-1910 4G 信号,20110-2025 TD-SCDMA 信号,1920-1980,2110-2170 WCDMA 信号,2.4G WIFI 信号。就业务量来 说,4G 信号比较频繁。

## 2.4. 测量 FM 信号-1

测 88-108FM 信号,测量地点在 FM 台密集区。

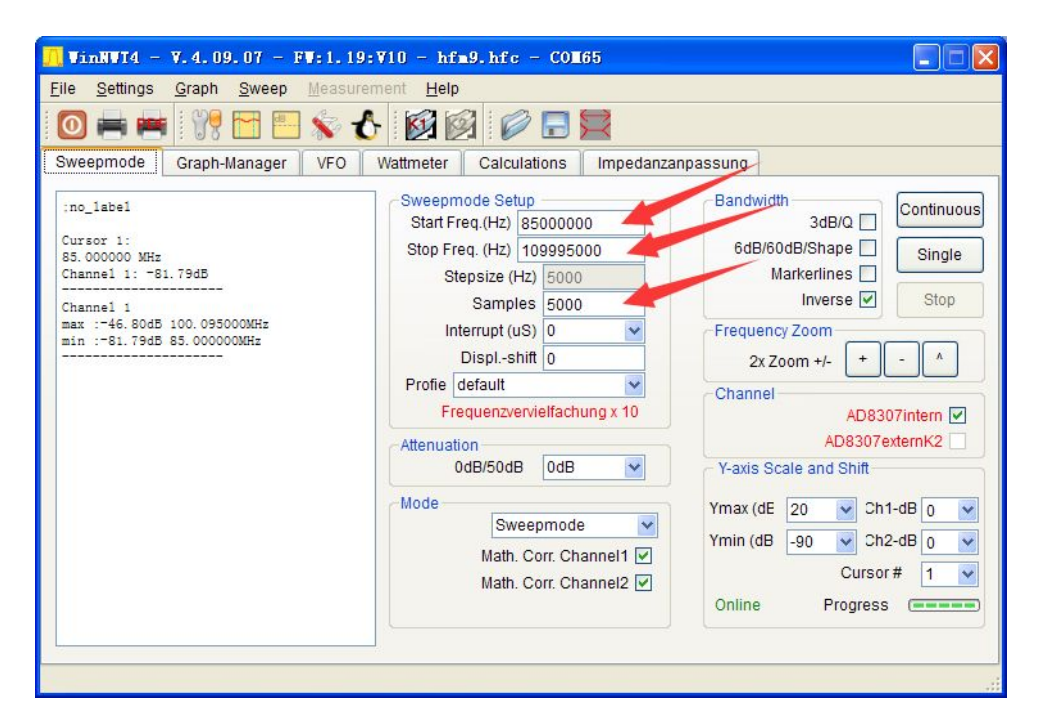

设置参数

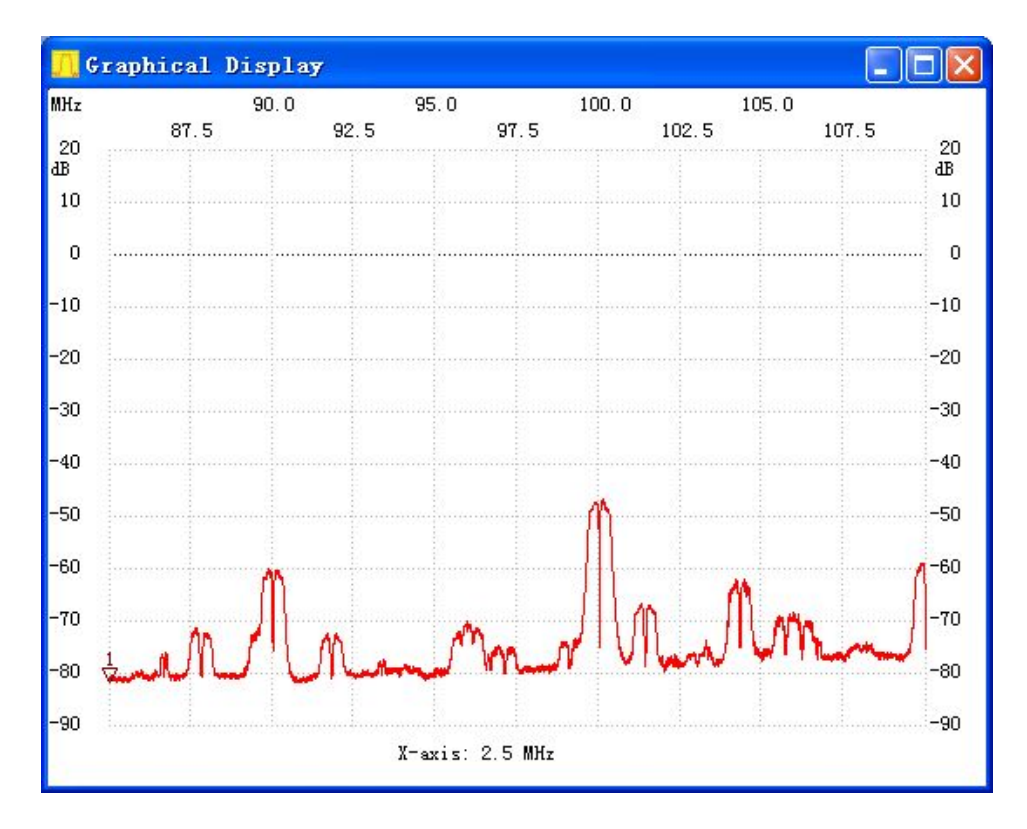

扫描结果

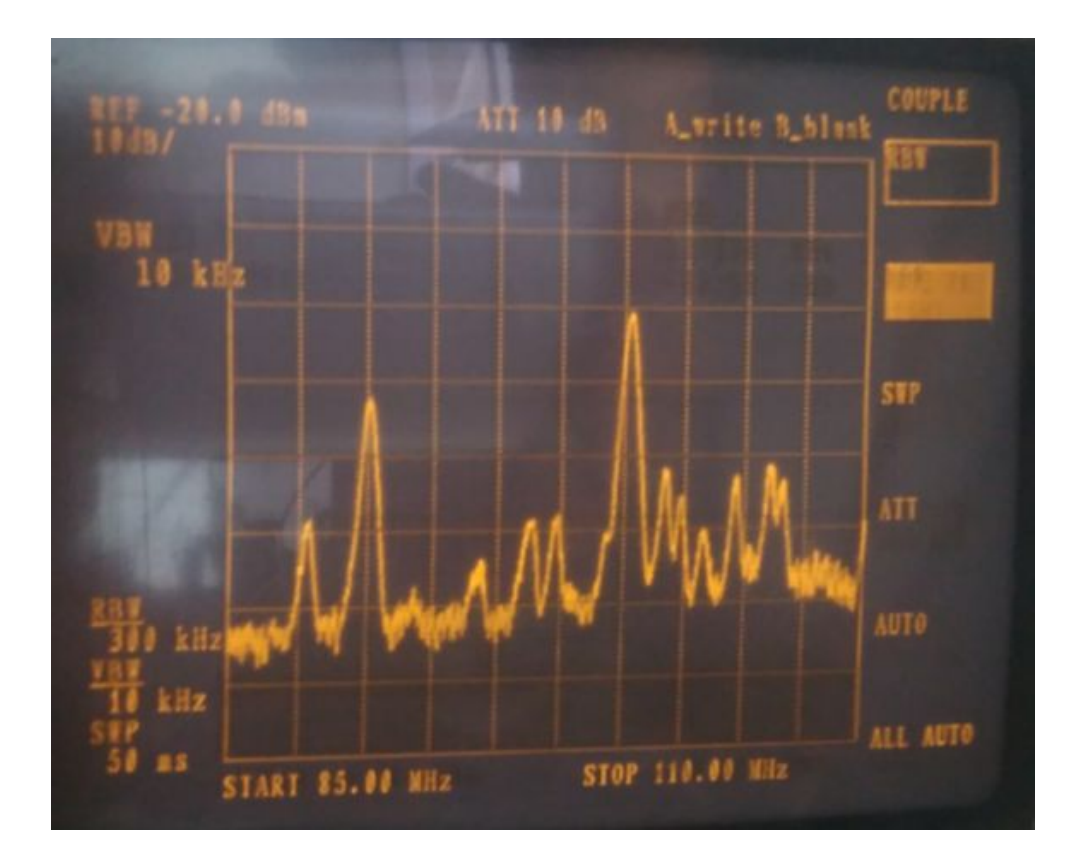

频谱显示的结果

## 2.5. 测量 FM 信号-2

85-110M, 1000点。由于地点偏僻, 测量出来的信号太弱了。

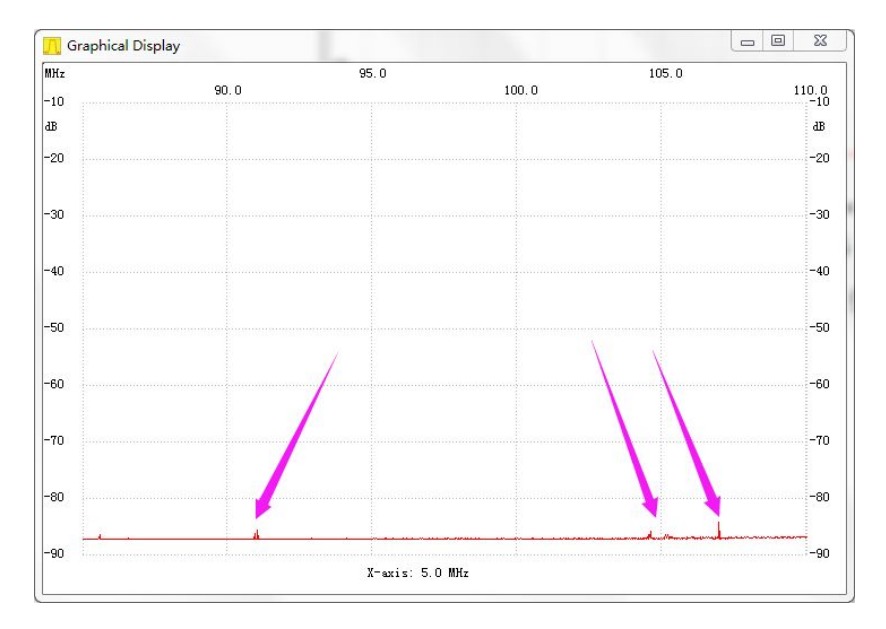

## 2.6. 85MHz-1GHz 1000 点扫描

在 2.4G 天线上绕了根硬线。使低端信号有所增强。

从频谱看到, VHF段, 190M, 315M, 900M, 均有信号, 如下图。

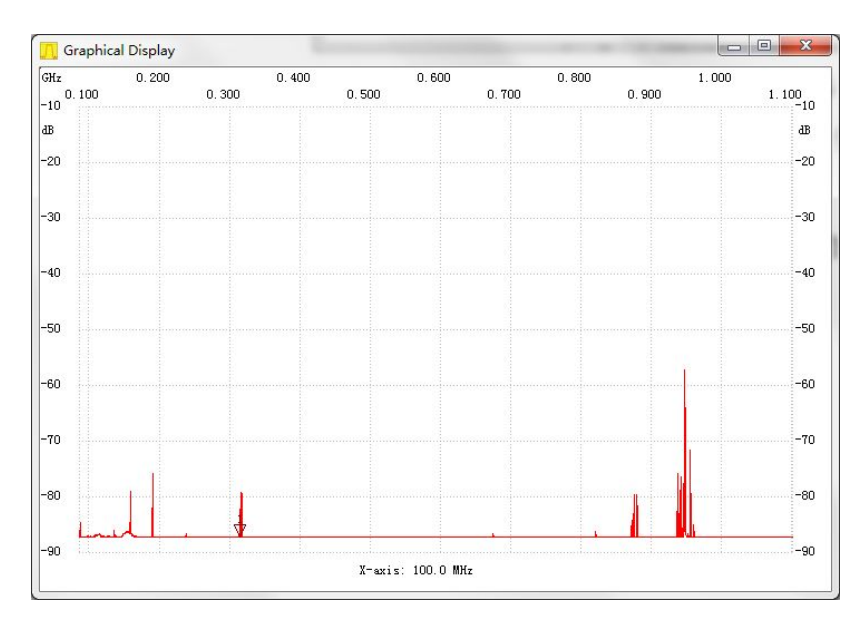

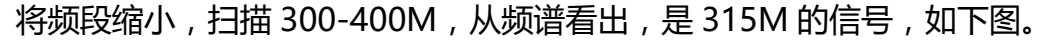

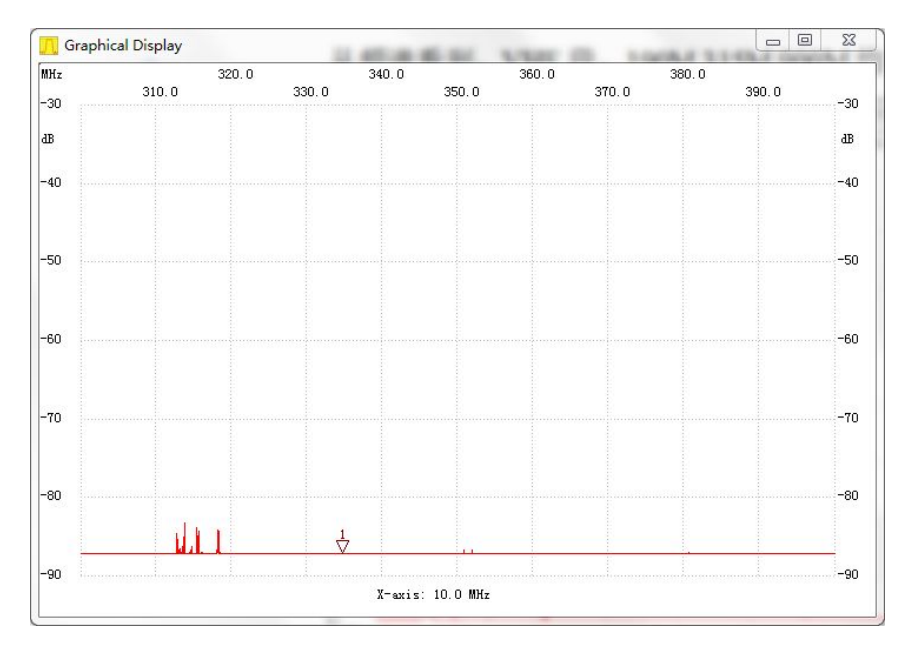

310-320M 扫描,从频谱看到,相当强的 315M 信号,不知道哪里来的, 如下图。

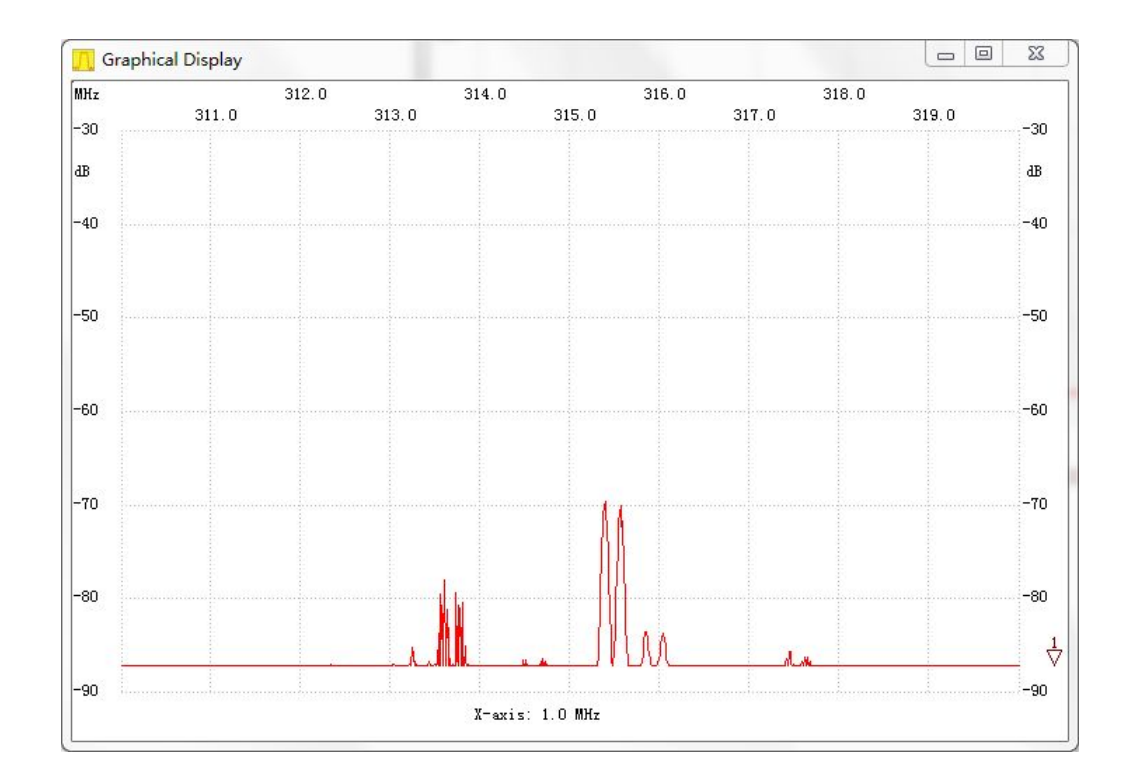

## 3.测量频率

测量 0.5M 带宽内的频率比较方便,比如测量 2.0336G 频率。

设置开始 2.0333G, 结束 2.0338G, 1000 点, 设置点数越多, 频率越精确。

| Sweepmode  Graph-Manager  VFO  Wattmeter  Calculations  Impeda    :no_1abe1                                                                     | 0 🖛 🗭                                                    | • 🛛 💏 🛅 🛄                            | \$ 1 | 5 🔯 🛙                             | 2                                                                                                    |                                         |           |
|----------------------------------------------------------------------------------------------------|----------------------------------------------------------|--------------------------------------|------|-----------------------------------|----------------------------------------------------------------------------------------------------|-----------------------------------------|-----------|
| :no_label<br>Channel 1<br>max :=18.89dB 2033.724000MHz<br>min :=60.56dB 2033.600000MHz<br>Stepsize (Hz) 500<br>Samples 1000<br>Interrupt (uS) 0 | Sweepmode                                                | Graph-Manager                        | VFO  | Wattmeter                         | Calculat                                                                                             | ions                                    | Impedanza |
| Displshift 0                                                                                                    | :no_label<br>Channel 1<br>max :-18.89dE<br>min :-60.56dE | 2033.724000MHz<br>2033.600000MHz<br> |      | Sweepr<br>Start F<br>Stop Fr<br>S | node Setup<br>req.(Hz) 2.0<br>req. (Hz) 2.0<br>tepsize (Hz)<br>Samples<br>terrupt (uS)<br>Displshift | 0333g<br>0338g<br>500<br>1000<br>0<br>0 |           |

测量的下陷点即为中心频率,如下图。

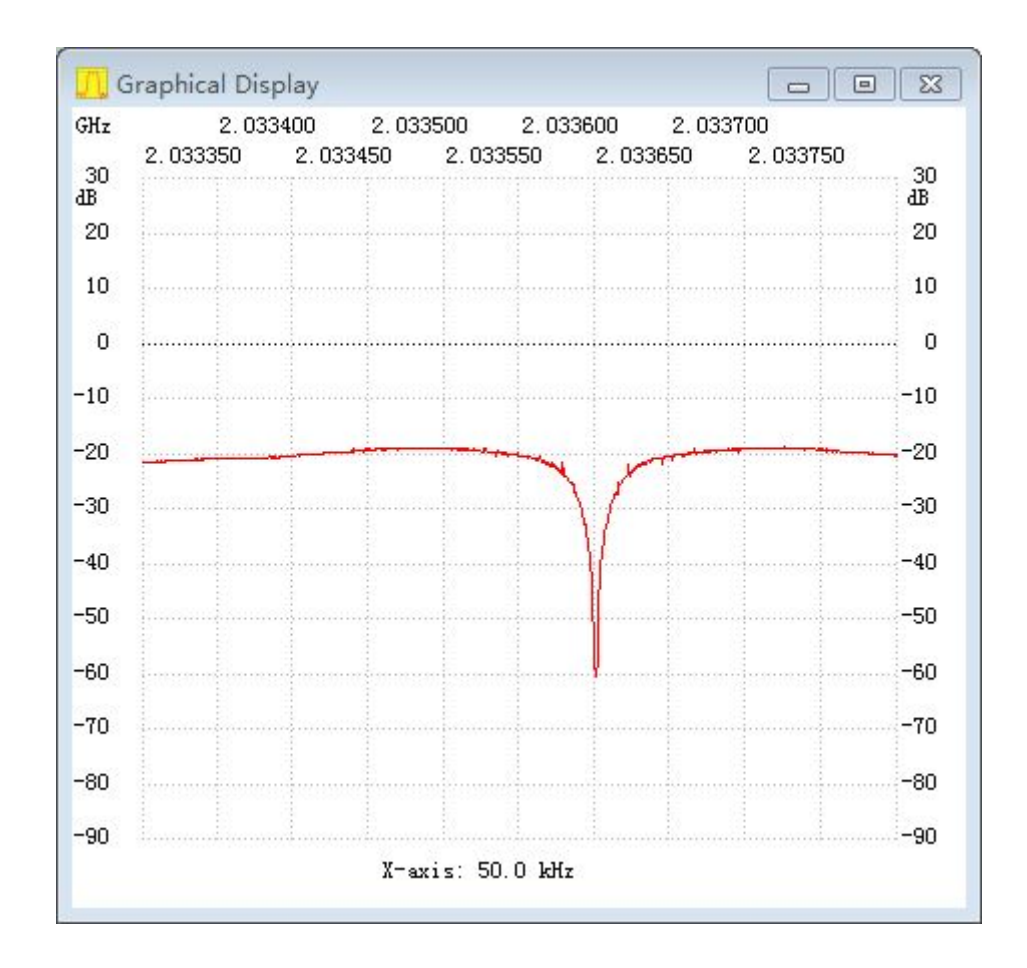

#### 可以直接读出 MIN 频率是多少,如下图。

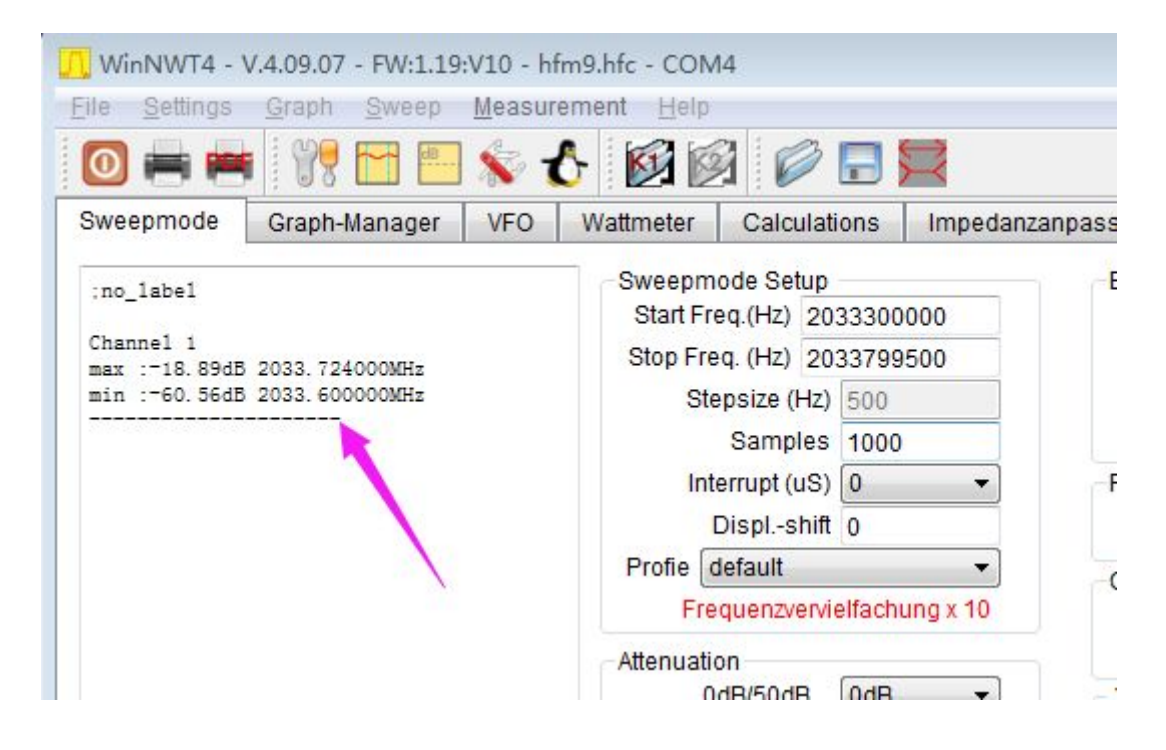

# 4.做频谱的跟踪源

需要频谱带峰值保持功能,才能做跟踪源。

以测 1.1-1.15G 滤波器为例子

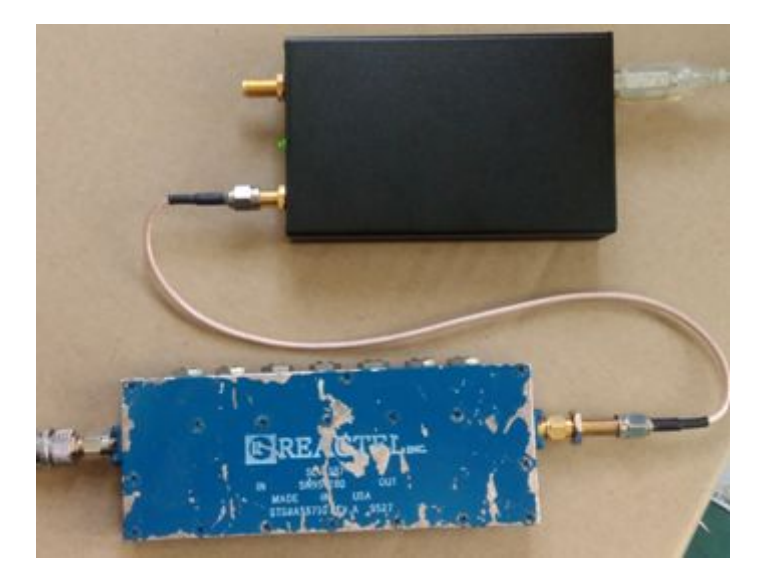

1.1G-1.15G BPF

简易频谱信号输出,接 BPF, BPF 输出,接频谱输入。

设置参数,如下图。

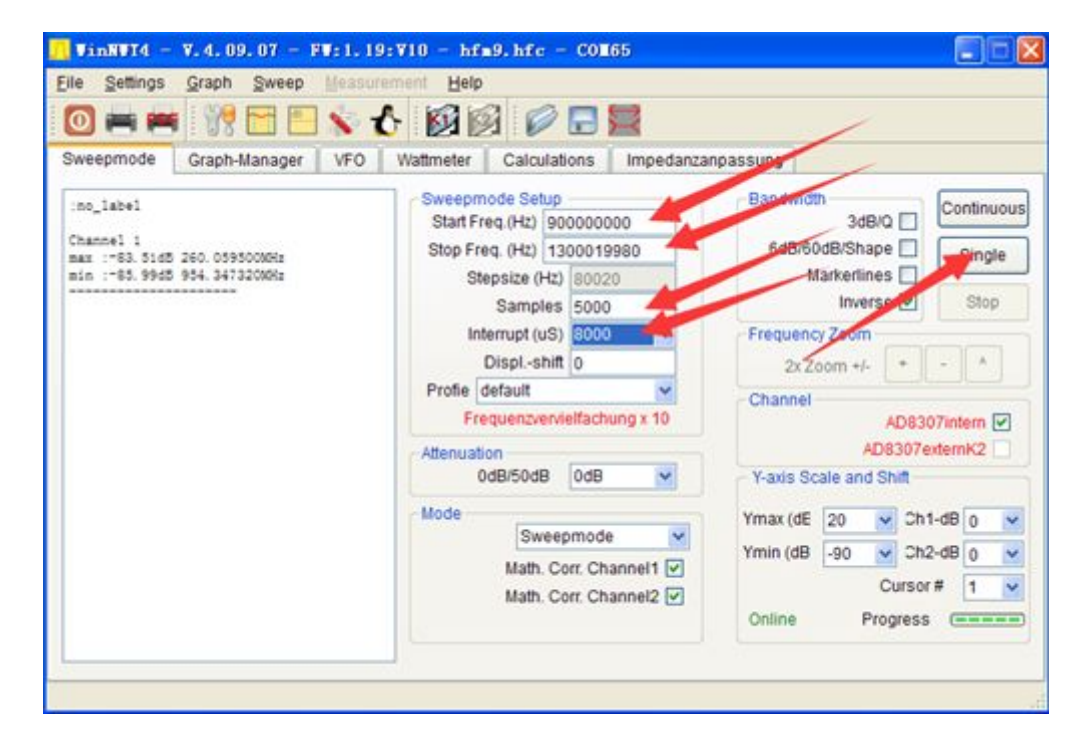

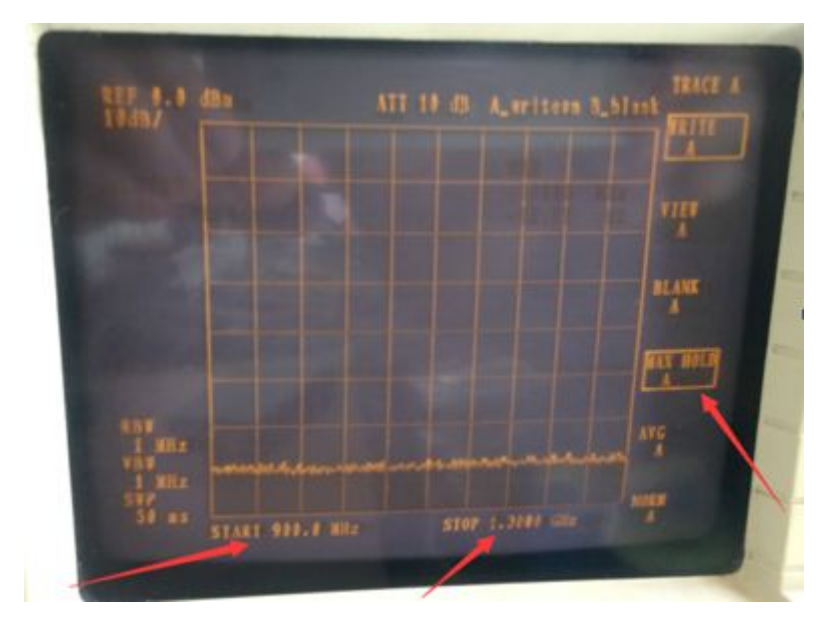

频谱是爱德曼的 R3361A,设置好峰值保持功能。

频谱开始显示图形

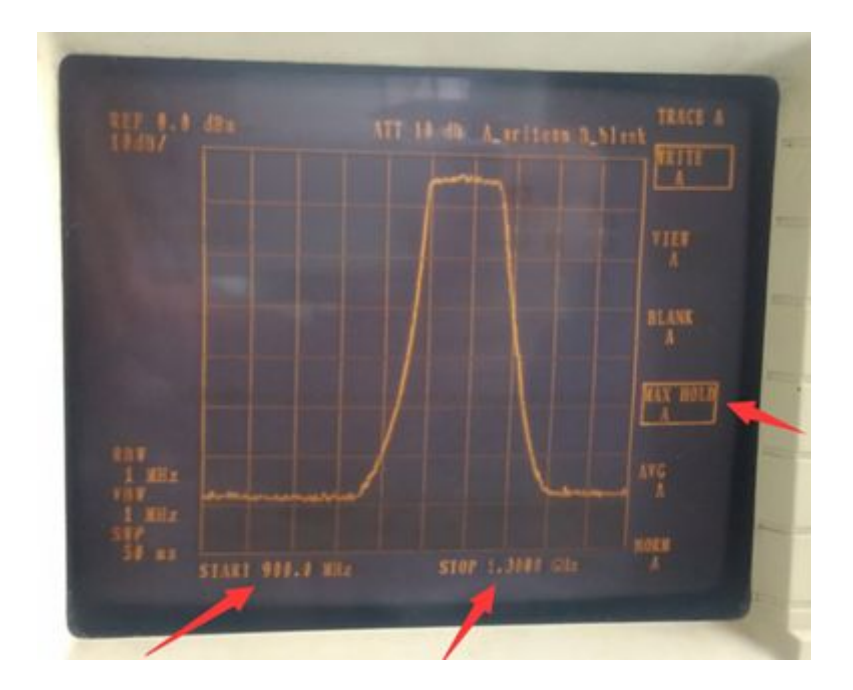

扫描完毕后,显示的曲线

# 5.测量频率计最高频率

以测量 HP53181 CHANNEL 1 为列 ,CHANNEL 1 标称输入频率为 225M , 最高可以输入是多少呢 ,经过测量 ,我们可以有所了解。

| epmode Graph | -Manager VFC | Wattmeter | Calculations       | Impedanzanpassung          |                                 |
|--------------|--------------|-----------|--------------------|----------------------------|---------------------------------|
| 225000000    | in Hz        | 0d8       | Attenuator 0-50 dB | Set IF for S<br>VFO-Freque | weeping<br>ncy x4 for I/Q Mixer |
| 1111111111   | шинн         | 0         |                    |                            |                                 |
| 99525        | 38888        | Θ         |                    |                            |                                 |
| 10 (8)       | 10000        | 0         |                    |                            |                                 |
| ורעת         | TANAN        | ~         | Frequenzvervielfa  | ichung x 10                |                                 |
| 3.701        | щици         | 0         | MHz                | kHz                        | Hz                              |
| HELE         | 10000        | 0 0       | 2 2 2 2 5 2        | 0 0 0 0 0 0                | 0 0 0 0 0                       |

VFO 输出 225M

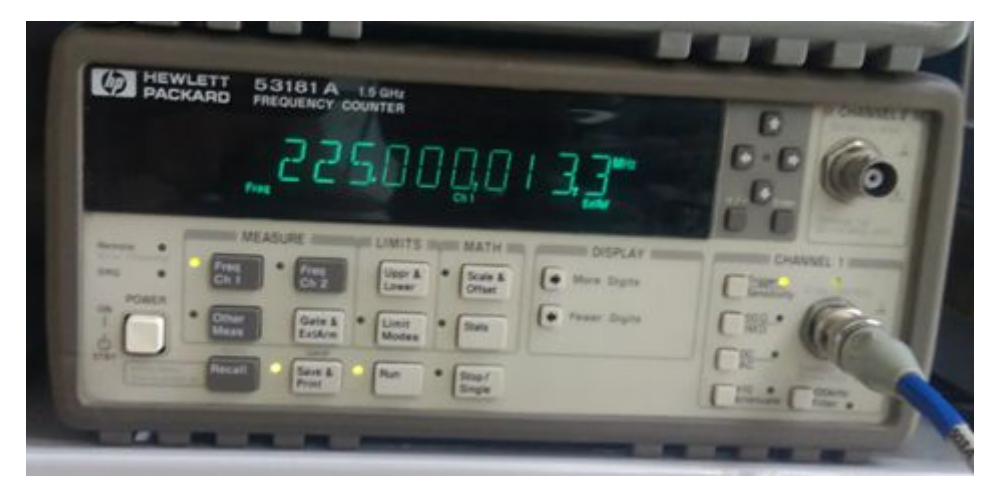

频率计测量良好

| epmode Graph-M | lanager VF | D Wattmet | er Calculations Im  | pedanzanpassung |                                 |
|----------------|------------|-----------|---------------------|-----------------|---------------------------------|
| 32500000       | in Hz      | 0dB 💌     | Attenuator 0-50 dB  | Set IF for Sv   | veeping<br>ncy x4 for I/Q Mixer |
|                | ШЦЦЦЦ      | 0         |                     |                 |                                 |
| 32500          | 0000       | •         |                     |                 |                                 |
| 121 I.H.       | 8888       | 0         |                     |                 |                                 |
| RUJA           | กกกก       | 0         | Frequenzvervielfact | lung x 10       |                                 |
| 1444           | нана       |           | MHz                 | kHz             | Hz                              |
| HELL           |            | 0         | 3 2 5               | 0 0 0 0         | 0 0 0 0                         |

VFO 输出 325M

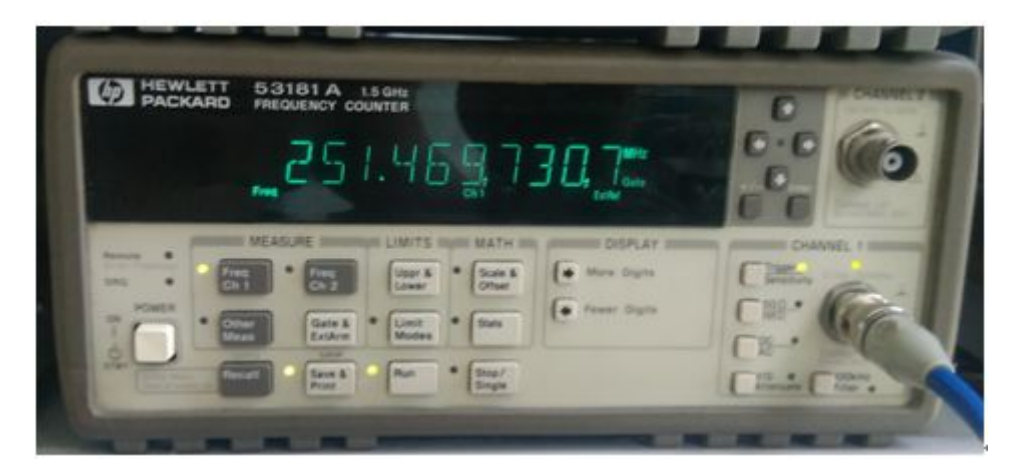

频率计测量混乱

减少 VFO 输出频率,当 VFO 输出 320M 时候,频率比较稳定。

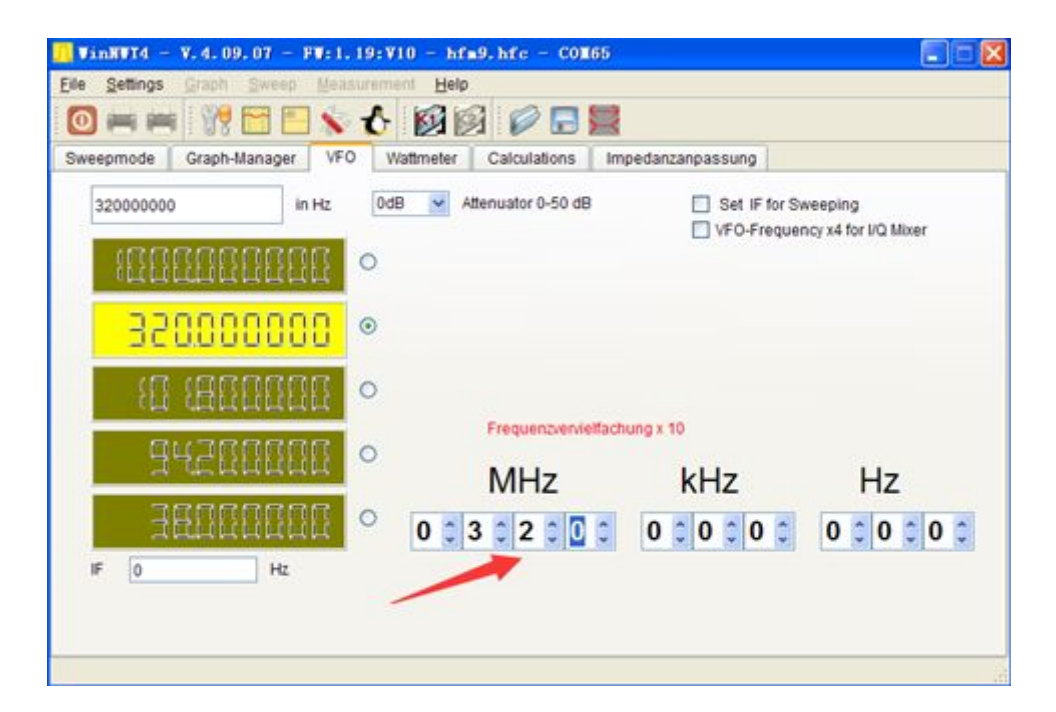

输出 320MHz

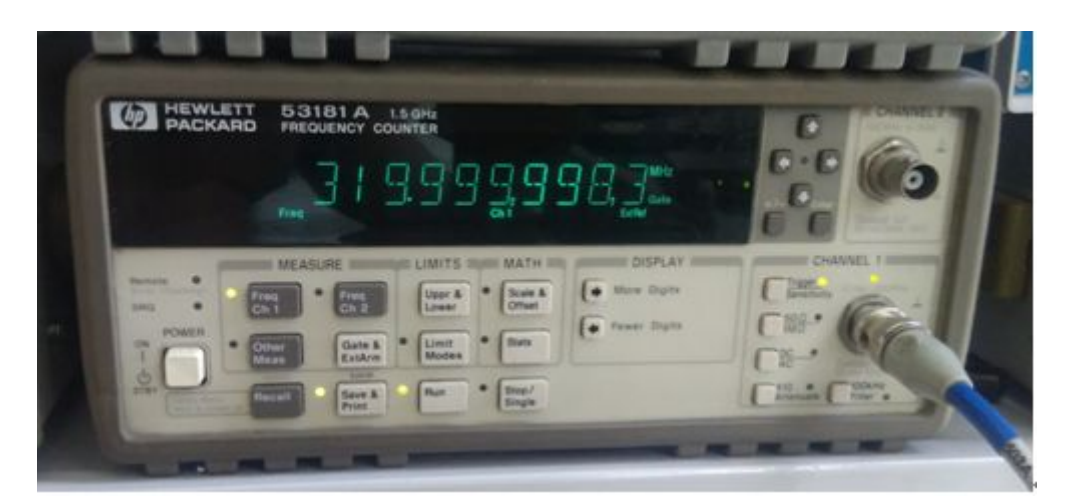

#### 频率计显示

结论: 在输入信号强度为-3DBM 时候, HP53181A CHANNEL 1 最高输入 频率可以到 320M 左右。

注意:超过了225MHz后,频率的指标是没有保证的,不同批次的频率计, 最高输入频率可能有差异。

下图我们再测试一下 CHANNEL 2 的最高输入频率。

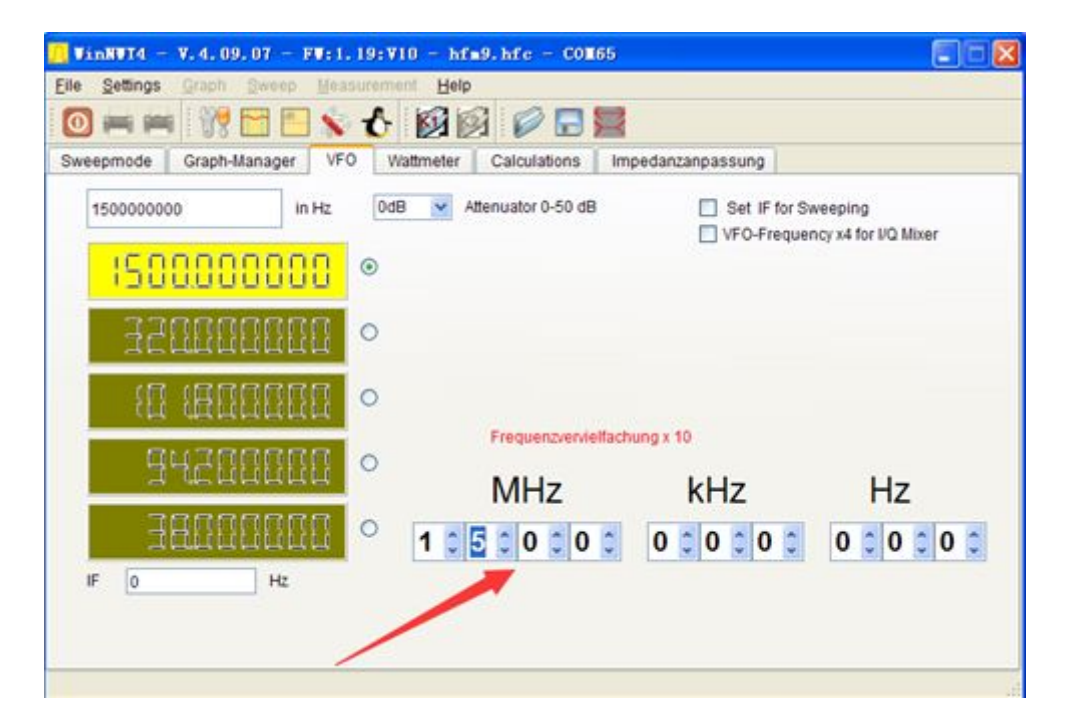

VFO 输出 1.5G

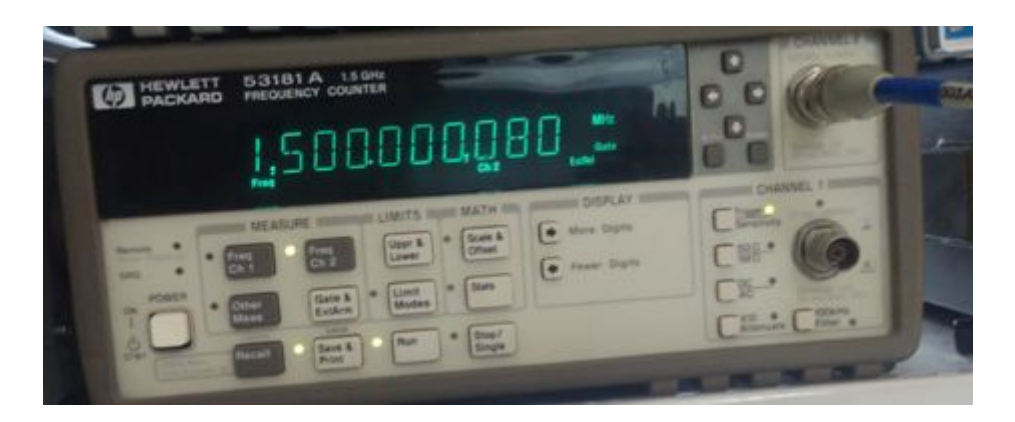

显示正常

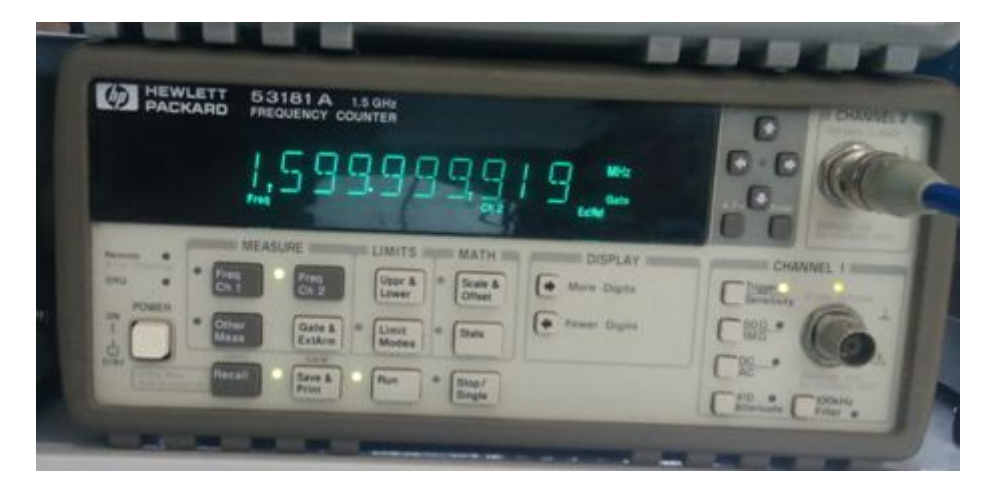

1.6G 显示 OK

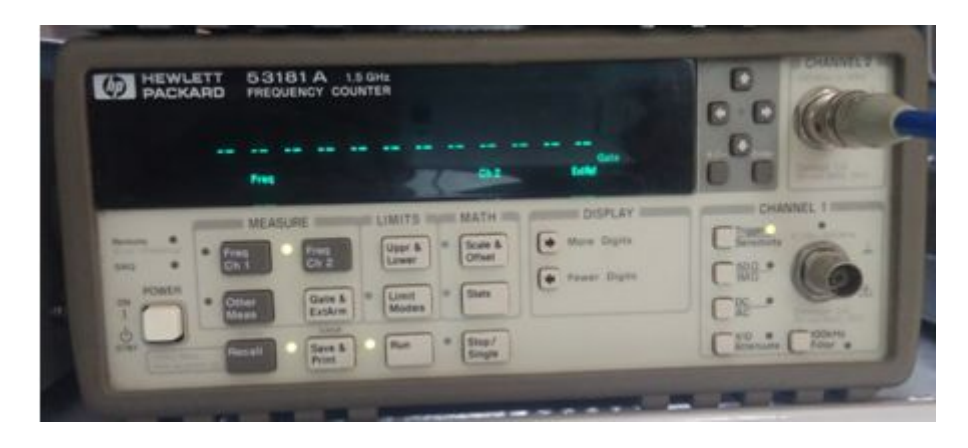

1.7G 没有显示了

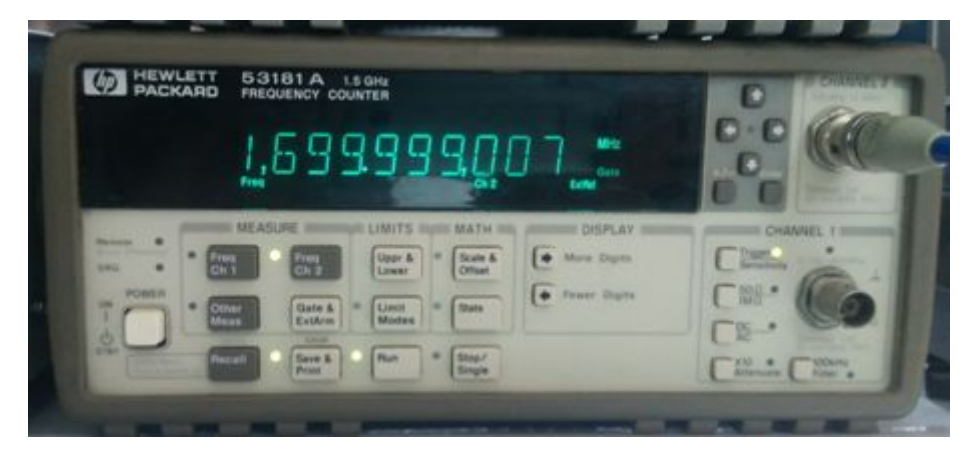

1.699999G 显示正常,没有跳动

很明显, HP 在软件设置了限制。

结论:HP53181A CHANNEL 2,最高输入频率为1.699999GHz,频率计的软件做了限制。

## 6.频率校准

机器预热 30 分钟,输出 1G,用预热好的频率计记录当前输出的频率。

| VinHVI4 - V.4.09.07 - FV:1.19:V10 - hfm9.hfc - COM65    Elle Settings Graph Sweep Measurement Help                                                                                                    |     |
|----------------------------------------------------------------------------------------------------|-----|
|                                                                                                    |     |
| Sweepmode    Graph-Manager    VFO    Wattmeter    Calculations    Impedanzanpassung      1000000000    in Hz    0dB    Attenuator 0-50 dB    Set IF for Sweeping      VFO-Frequency x4 for I/Q Mixer                                                                                                    |     |
|                                                                                                    |     |
| Hereiner Hereiner Here | 4 > |
|                                                                                                    |     |

输出 1G

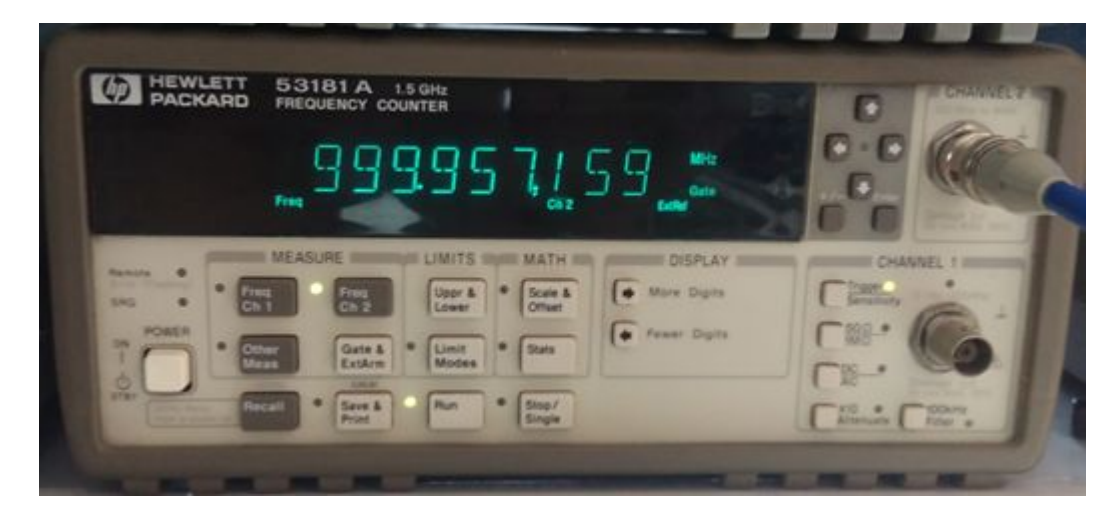

频率计读数

在选项中输入刚才用频率计测量的频率 999.957159MHz,再点 OK。

| Basic_data/Sweep        | SA(1) \$    | SA(2)     | General |               |
|-------------------------|-------------|-----------|---------|---------------|
| Calibrationfrequency (I | Mathcorre   | ection or | nly) —  | Attenuator    |
| Startfrequency (Hz)     | 50000       |           |         | FA-Atten      |
| Stopfrequency (Hz)      | 550000      | 000       |         | Channels      |
| -DDS Clockfrequency -   |             |           |         | One Char      |
| DDS Clock (HZ)          | 99995715    | 4         |         | SWR Iteration |
| Not Active 1            | No PLL      | -         |         | Math. Con     |
| Serial-Interface        |             |           | X       |               |
| Interface :             | COM65       |           | ~       |               |
| Default Filename        |             |           |         |               |
| Chann. 1 Log            | defsonde    | 1         |         |               |
| Chann. 1 Lin            | defsonde    | e1lin     |         |               |
| Chann. 2 Log            | defsonde    | 2         |         |               |
| Frequencylimits         |             |           |         |               |
| max. Sweep (Hz)         | 9990000     | 00        |         |               |
| Frequer                 | ncy mulitip | ly 10     | ~       |               |

此时频率计读数变得更准确了。

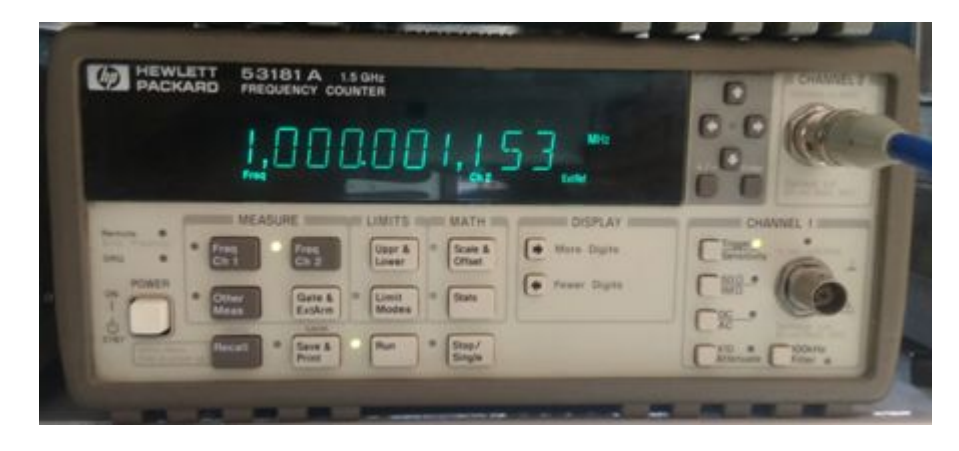

再次在选项中输入测量的频率 1000.001153MHz。

| Basic_data/Sweep       | SA(1) SA(2) General  |               |
|------------------------|----------------------|---------------|
| Calibrationfrequency ( | Mathcorrection only) | Attenuator    |
| Startfrequency (Hz)    | 50000                | FA-Atten      |
| Stopfrequency (Hz)     | 55000000             | Channels      |
| DDS Clockfrequency     |                      | One Chan      |
| DDS Clock (HZ)         | 1000001153           | SWR Iteration |
| Not Active 1           | No PLL               | Math. Com     |
| Serial-Interface       |                      |               |
| Interface :            | COM65                |               |
| Default Filename       |                      |               |
| Chann. 1 Log           | defsonde1            |               |
| Chann. 1 Lin           | defsonde 1lin        |               |
| Chann. 2 Log           | defsonde2            |               |
| Frequencylimits        |                      |               |
| max. Sweep (Hz)        | 999000000            |               |
| Freque                 | ncy mulitiply 10 💌   |               |

经过多次校准,一般 3-4次,频率误差控制在 0.2KHz 范围即可,下图这里是 1000.000027MHz。

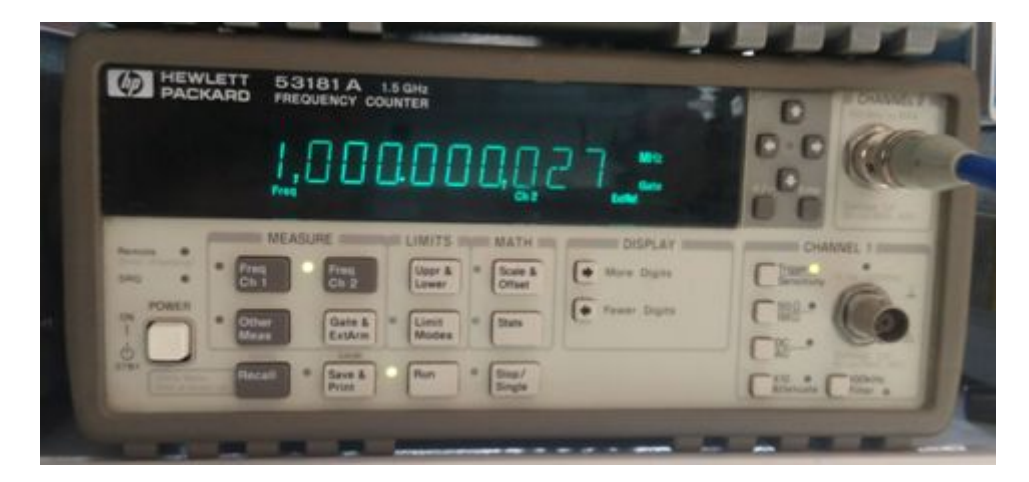

# 7. 输入信号强度校准

仪器输入端接到信号发生器,信号发生器输出 500MHz/-18dBm。 打开串口调试助手,打开串口,输入 8F 60 指令,即可完成幅度校准。 注意:信号幅度只供参考对比用。

## 8.常见问题问答 FAQ

问:这个东西有什么用,怎么用?

答:频谱分析仪和信号源,可以当频谱和信号源使用。

问: 仪器输入可以和输出接一起吗?

答:可以接一起,没什么反应,因为输入和输出不同步。

问:频谱显示数值准确吗?

答:准确。

问:显示的频谱中间为什么会下陷,正常吗?

答:正常的,由于采用的是低中频,下陷的中间即为中心频率。将扫描带宽 加大,就没有了。

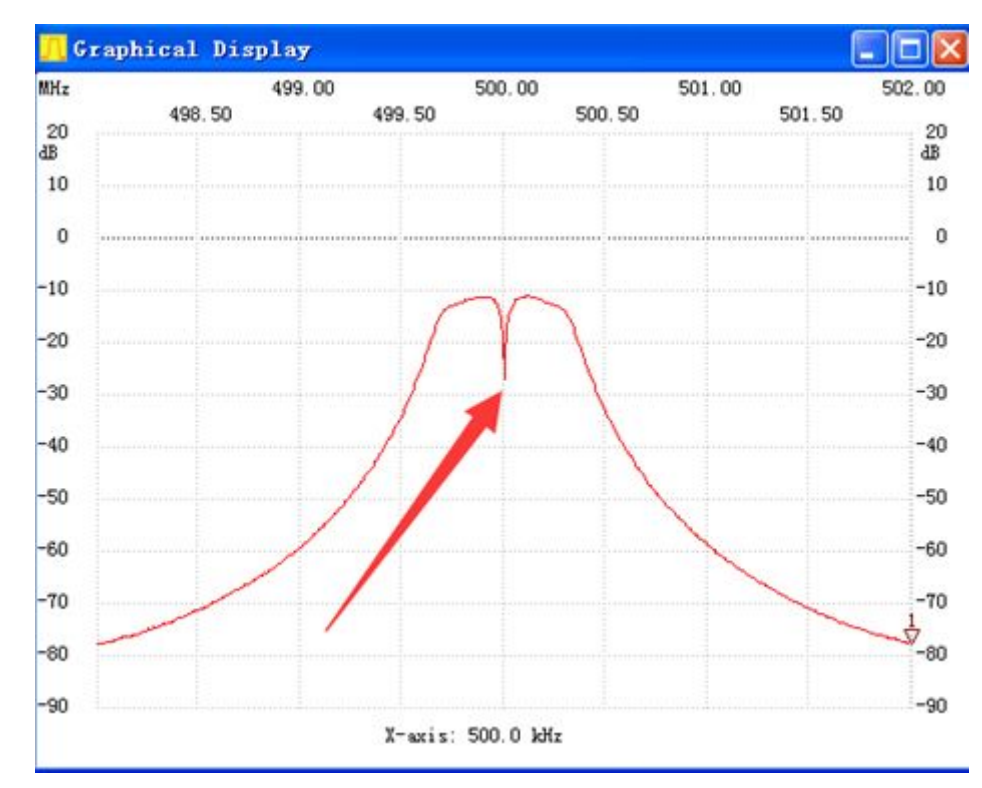

下图是开始 498M, 结束 502M 扫描 500M 信号频谱, 下陷点为中心频率。

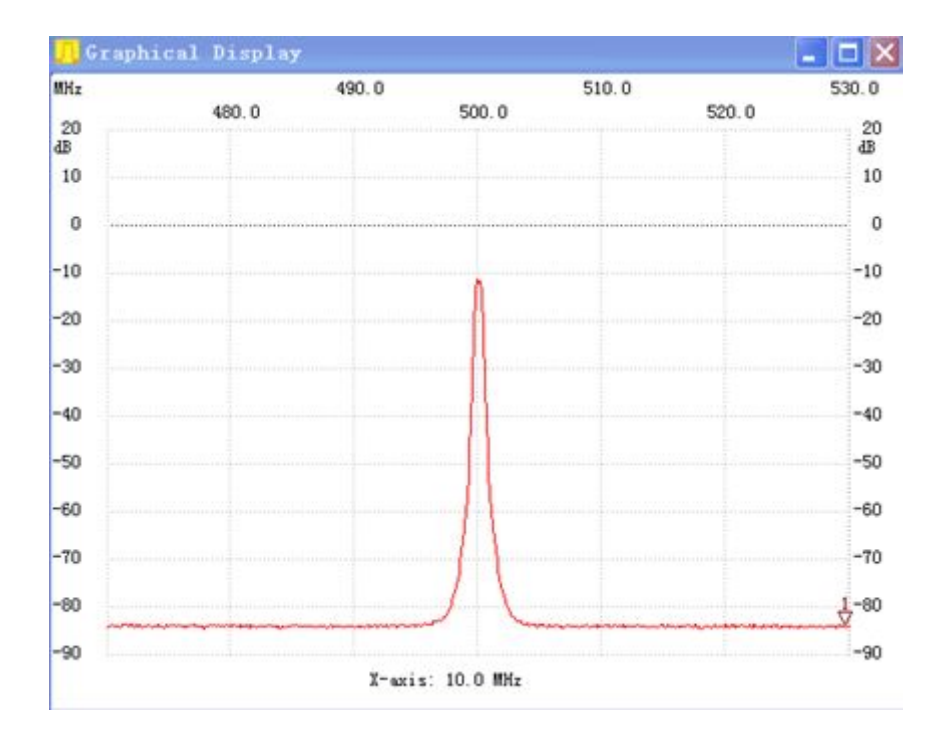

下图是开始 470M,结束 530M,扫描 500M 频谱,下陷点没有了。